# Documentation centres – Aides Aux Loisirs

| Т | Table des matières                       |                                                             |  |  |  |  |  |
|---|------------------------------------------|-------------------------------------------------------------|--|--|--|--|--|
| 1 | PRINCIPE DE FONCTIONNEMENT DU SITE ALSH2 |                                                             |  |  |  |  |  |
| 2 | CONNEXION AU SITE                        |                                                             |  |  |  |  |  |
|   | 2.1                                      | Sélectionner le département de la CAF4                      |  |  |  |  |  |
|   | 2.2                                      | Changer de département4                                     |  |  |  |  |  |
|   | 2.3                                      | S'identifier4                                               |  |  |  |  |  |
|   | 2.3.1                                    | Si vous avez oublié votre mot de passe4                     |  |  |  |  |  |
| 3 | ACCL                                     | JEIL5                                                       |  |  |  |  |  |
|   | 3.1                                      | Mise en forme de la page d'accueil5                         |  |  |  |  |  |
|   | 3.2                                      | Description barre menu5                                     |  |  |  |  |  |
| 4 | FICH                                     | E PERSONNELLE                                               |  |  |  |  |  |
| 5 | VOS                                      | COLLABORATEURS                                              |  |  |  |  |  |
|   | 5.1                                      | Créer un nouvel accès collaborateur7                        |  |  |  |  |  |
|   | 5.2                                      | Fiche d'accès d'un collaborateur8                           |  |  |  |  |  |
| 6 | VOS                                      | STRUCTURES9                                                 |  |  |  |  |  |
|   | 6.1                                      | Accéder à la liste de structures9                           |  |  |  |  |  |
|   | 6.2                                      | Créer une nouvelle structure10                              |  |  |  |  |  |
|   | 6.2.1                                    | Formulaire de création de fiche structure10                 |  |  |  |  |  |
|   | 6.3                                      | Modifier les informations administratives d'une structure11 |  |  |  |  |  |
| 7 | DEM                                      | ANDER UNE LABELLISATION STRUCTURE                           |  |  |  |  |  |
| 8 | MESSAGERIE DE LABELLISATION              |                                                             |  |  |  |  |  |

# 1 PRINCIPE DE FONCTIONNEMENT DU SITE ALSH

Avant de pouvoir accéder au site ALSH, vous devez en premier lieu demander un accès via la page d'accueil du site www.aides-aux-loisirs.fr.

Une fois la demande d'accès remplie, vous recevrez un email de vérification votre adresse email. Avec ce mail, vous pourrez activer votre compte et choisir un mot de passe de connexion pour accéder au site.

Lors de votre première connexion, vous devrez créer votre structure d'accueil en remplissant un questionnaire administratif. Vous pourrez créer plusieurs structures si vous gérez plusieurs lieux d'accueil.

Une fois votre structure enregistrée, vous pourrez demander une labellisation ALSH à votre Caf qui traitera votre demande et validera ou rejettera celle-ci en fonction de critères d'éligibilités établis par la Caf.

Si votre demande est validée, vous pourrez alors commencer à créer des groupes d'accueil et y inscrire les enfants qui bénéficient de l'aide ALSH.

La liste des enfants est mise en ligne en début de campagne et vous pourrez, avec le nom ou le matricule Caf, rechercher un enfant pour vérifier ses droits. Si l'enfant n'apparaît pas dans votre recherche, c'est qu'il n'est pas éligible à l'aide ALSH pour la campagne en cours.

Pour les enfants inscrits, le site vous indiquera immédiatement (après renseignement des informations de cout et de durée d'accueil) quelle partie du coût d'accueil est prise en charge par la Caf.

Cette aide vous sera versée par la Caf et vous pourrez suivre l'avancée des paiements sur le site.

Les familles n'ont pas besoin d'avancer la part d'aide qui vous sera versée directement.

Attention : chaque caisse détermine librement son budget d'aide et ce budget est limité. Une fois l'ensemble du budget distribué, le site vous indiquera qu'il n'est plus possible de créer de nouveaux groupes ni d'inscrire de nouveaux enfants.

Toutes ces fonctionnalités sont détaillées dans les procédures écrans de cette aide.

# 2 CONNEXION AU SITE

Pour se connecter au site des Aides Aux Loisirs, rendez-vous à l'adresse : <u>https://www.aides-aux-loisirs.fr</u>

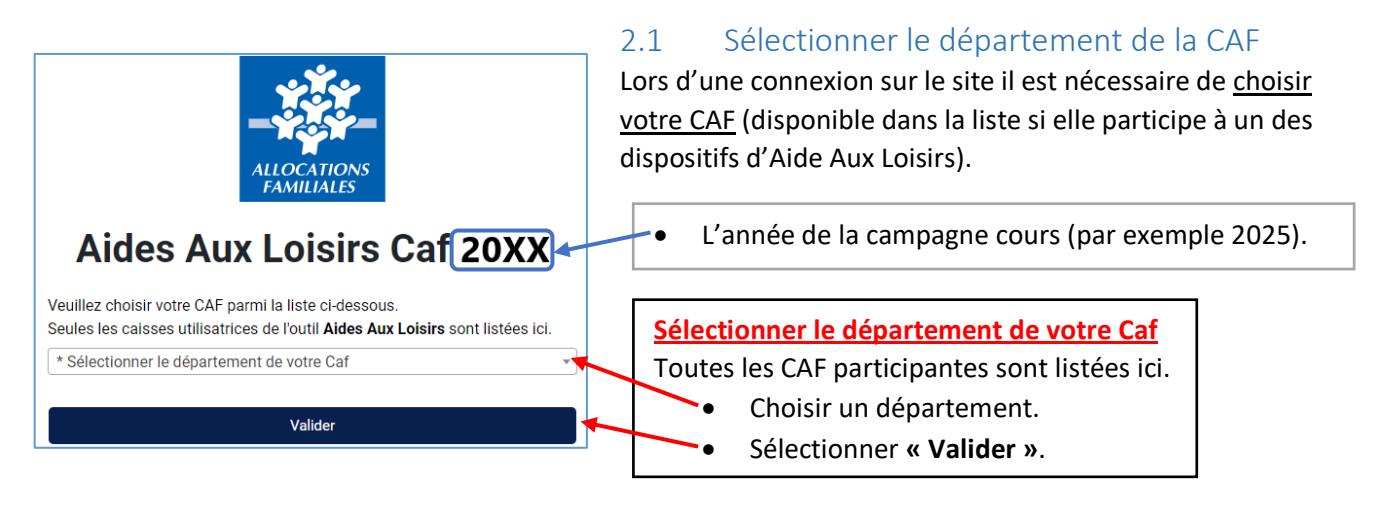

Une fois le département validé vous serez redirigé vers la page d'authentification dédiée à celui-ci :

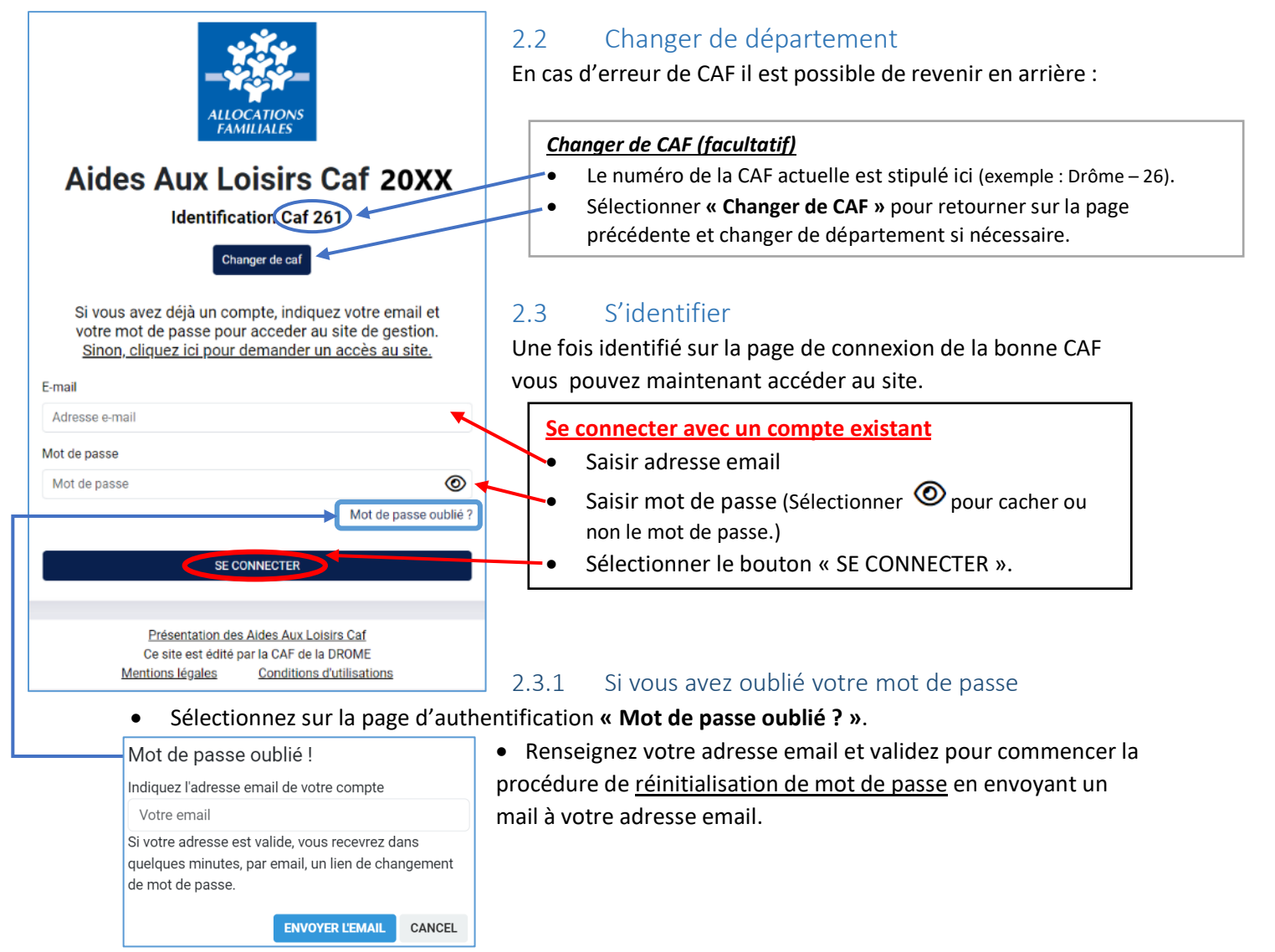

# 3 ACCUEIL

### 3.1 Mise en forme de la page d'accueil

Après authentification le RLS est redirigé sur la page d'accueil de l'Aide Aux Loisirs de sa CAF :

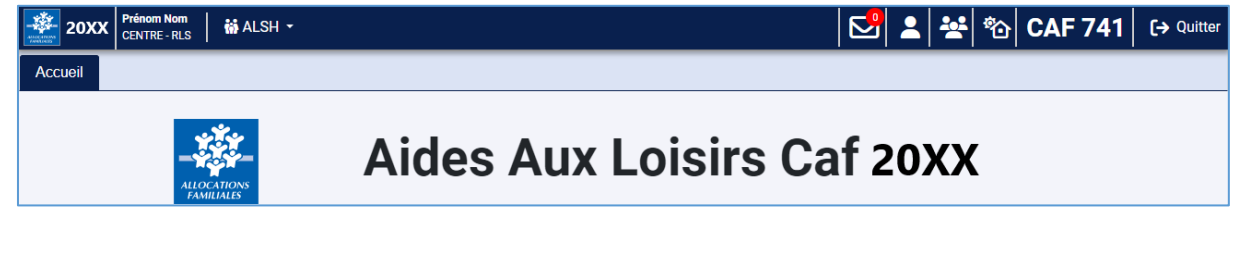

### 3.2 Description barre menu

La barre menu est disponible à tout moment lors de la navigation sur le site :

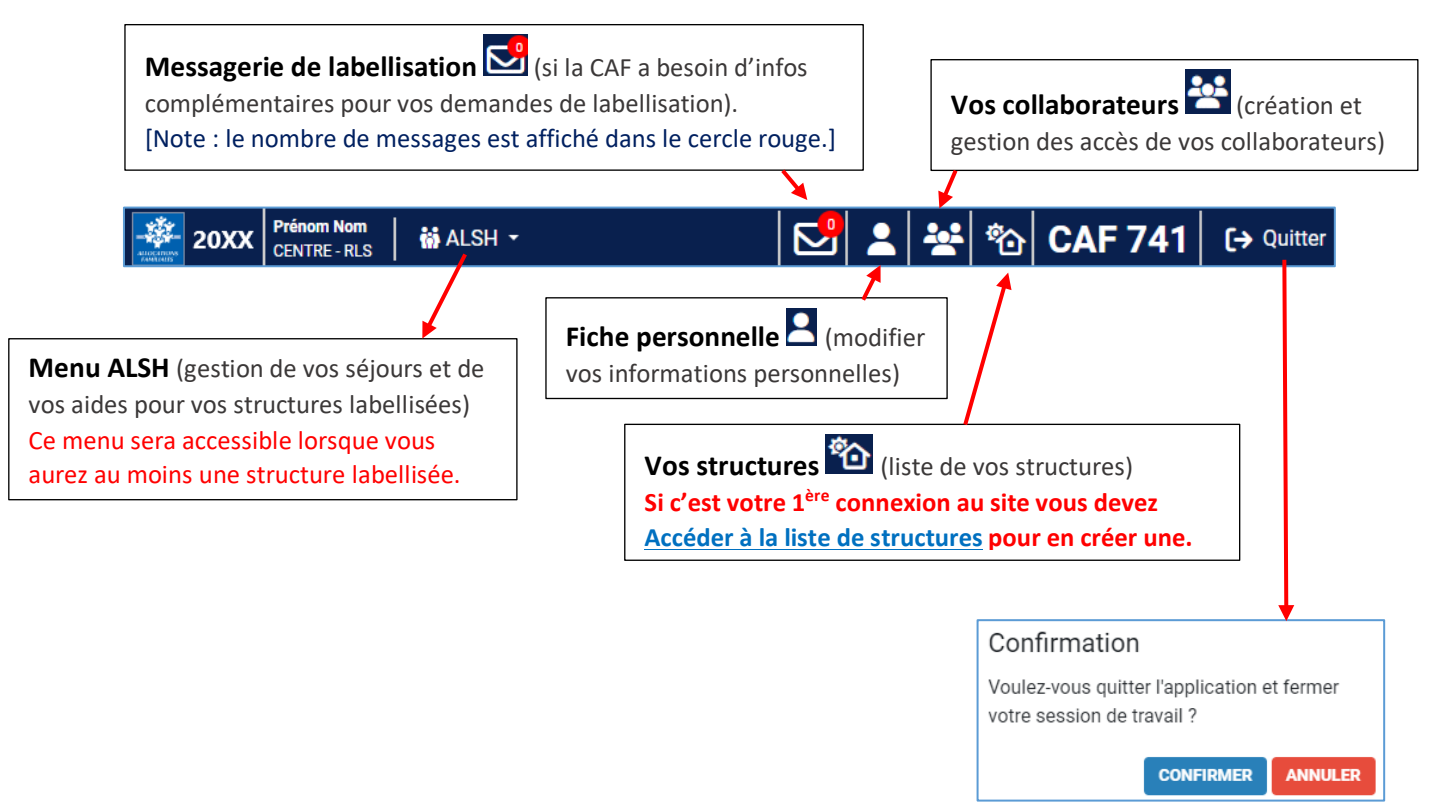

#### FICHE PERSONNELLE 4

Pour accéder à votre fiche personnelle sélectionnez « Gérer votre fiche personnelle » Sur la barre menu :

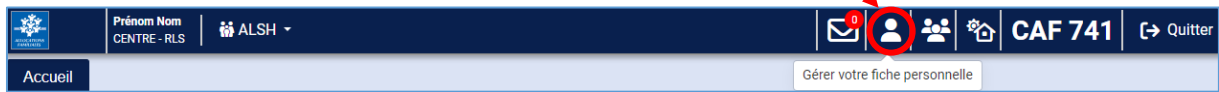

Cela va ouvrir la fiche personnelle de votre accès RLS :

|                                                                    | Accueil                                                     | Fiche personnelle $^{\times}$                                                                          |                                                                                               |                                                                                                    |
|--------------------------------------------------------------------|-------------------------------------------------------------|----------------------------------------------------------------------------------------------------|-----------------------------------------------------------------------------------------------|----------------------------------------------------------------------------------------------------|
|                                                                    |                                                             |                                                                                                    |                                                                                               | Votre fiche personnelle                                                                                                    |
|                                                                    |                                                             |                                                                                                    |                                                                                               | Accès activé le 28/10/2024                                                                                                    |
|                                                                    |                                                             |                                                                                                    | Profil :                                                                                      | CENTRE - RLS                                                                                                    |
|                                                                    |                                                             |                                                                                                    | Nom :                                                                                         |                                                                                                    |
|                                                                    |                                                             |                                                                                                    | Prénom :                                                                                      |                                                                                                    |
|                                                                    |                                                             |                                                                                                    | Email :                                                                                       |                                                                                                    |
|                                                                    |                                                             |                                                                                                    | Téléphone :                                                                                   |                                                                                                    |
|                                                                    | Ý                                                           | <ul> <li>Il est possible de</li> <li>Il n'est pas poss</li> </ul>                                      | e <u>mettre a jour i adresse er</u><br>ible de modifier le nom et                             | nail et/ou le <u>numero de telephone</u> .<br>prénom du RLS.<br>Ne pas oublier de <b>valider</b> en bas de<br>page pour enregistrer les modifications.           |
|                                                                    | ALLOC<br>FAMI                                               | ATIONS<br>LIALES                                                                                       |                                                                                               | Halider                                                                                                    |
| Aides                                                              | Aux Lo                                                      | isirs Caf 2024                                                                                         |                                                                                               |                                                                                                    |
| Si vous av<br>votre mot<br>Sinon, cliu<br>E-mail<br>Adresse e-mail | Chan<br>ez déjà un com<br>de passe pour<br>quez ici pour de | per de caf<br>pte, indiquez votre email et<br>acceder au site de gestion.<br>emander un accès au site. | Si jamais le responsabl<br>Créez un <u>nouvel a</u><br>Contactez votre (<br>votre structure a | e légal change pendant ou après une campagne :<br>accès RLS directement.<br>CAF pour demander une nouvelle labellisation de<br>vec le nouveau responsable légal. |
| Mot de passe<br>Mot de passe                                       |                                                             | 0                                                                                                    |                                                                                               |                                                                                                    |
|                                                                    |                                                             | Mot de passe oublié ?                                                                                  |                                                                                               |                                                                                                    |
|                                                                    | SE COM                                                      | INECTER                                                                                                |                                                                                               |                                                                                                    |

### 5 VOS COLLABORATEURS

Pour accéder à vos structures sélectionnez « Gérer vos collaborateurs » 😫 sur la barre menu :

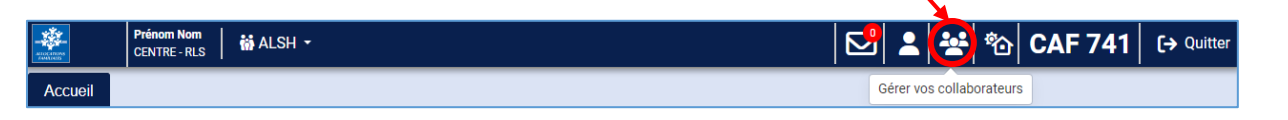

#### Cela va ouvrir la liste des collaborateurs :

| Accueil | Collaborateurs × | (modifications autorisées ou consultation unic                                                            | uement) |
|---------|------------------|----------------------------------------------------------------------------------------------------|---------|
|         |                  | Vos collaborateurs                                                                                        |         |
|         | Accès inactif    | Cliquez sur le nom du collaborateur pour voir sa fiche d'accès<br>× Prénom1 NOM1 - droits de modification |         |
|         |                  | <ul> <li>Prénom2 NOM2 - droits de consultation</li> <li>+ Ajouter un collaborateur</li> </ul>             |         |

Nome des collaborateurs + leurs droits

Vous pouvez au choix <u>créer un nouvel accès collaborateur</u> ou consulter une fiche d'accès préexistante pour <u>modifier</u> ou <u>supprimer</u> l'accès.

### 5.1 Créer un nouvel accès collaborateur

+ Ajouter un collaborateur Pour créer un nouvel accès collaborateur sélectionnez en bas de la liste. Cela va ouvrir un formulaire à remplir : Bouton pour retourner sur la liste des collaborateurs. Choisir le profil du collaborateur Retour aux collaborateurs Centre – Gestion : peut créer et modifier ses séjours. • Utilisateur Cocher « Autoriser ce collaborateur à modifier toutes les Caf: 74 - HAUTE SAVOIE fiches » (pour qu'il puisse modifier TOUS les séjours) Profil : Centre - Compta : peut consulter en lecture seule, il ne Aide profil • peut pas créer ou modifier de séjours. Nom : Prénom : Saisir les informations du collaborateur Email : • Saisir son nom puis prénom Téléphone : Saisir adresse email Limites d'accès Saisir son numéro de téléphone (facultatif) • Vous pouvez limiter l'accès dans le temps avec une date de début et/ou une date de fin d'accès. [FACULTATIF] Limites d'accès Laissez les champs vides pour ne pas fixer de limite. Il est possible de limiter dans le temps l'accès : Pour limiter l'accès vous pouvez fixer les deux dates ou une se Sélectionner une date de début prédéfinie. • Accès du 🗰 au Sélectionner une date de fin prédéfinie. 🔒 Imprimer Valider Pas de dates si l'accès est actif indéfiniment sur la campagne. Valider pour créer l'accès collaborateur. •

Après avoir validé la fiche <u>votre collaborateur va recevoir un email avec un code de vérification</u> pour choisir son mot afin de pouvoir se connecter sur le site. Note : vous pouvez consulter l'email envoyé avec le code de vérification sur la fiche d'accès du collaborateur pour configurer vous-même son mot de passe.

### 5.2 Fiche d'accès d'un collaborateur

Après avoir créé des collaborateurs vous pouvez consulter leur fiche d'accès :

| Accueil                                                                                    | ollaborateurs                                                                                                    |                                                                                                    |
|--------------------------------------------------------------------------------------------|----------------------------------------------------------------------------------------------------|----------------------------------------------------------------------------------------------------|
|                                                                                            |                                                                                                    | Vos collaborateurs                                                                                                    |
|                                                                                            | Cliquez sur le nom du                                                                                                    | u collaborateur pour voir sa fiche d'accès                                                                                   |
|                                                                                            | × Prénom1 NOM1 -                                                                                                    | droits de modification                                                                                                    |
|                                                                                            | × Prenomiz NOM2 -                                                                                                    | + Ajouter un collaborateur                                                                                                   |
|                                                                                            |                                                                                                    |                                                                                                    |
|                                                                                            | Retour aux collaborateurs                                                                                                    | Cliquez sur le nom d'un collaborateur dans la                                                                                |
|                                                                                            | Utilisateur                                                                                                    | liste pour ouvrir sa fiche d'acces.                                                                                          |
|                                                                                            | Accès non activé                                                                                                    |                                                                                                    |
| Caf :                                                                                      | 74 - HAUTE SAVOIE                                                                                                    |                                                                                                    |
| Profil :                                                                                   | CENTRE - Gestion                                                                                                    |                                                                                                    |
|                                                                                            | Aide profil                                                                                                    |                                                                                                    |
| Modification :                                                                             | ✓ Autoriser ce collaborateur à modifier toutes les fiches                                                                                                    |                                                                                                    |
| Par défaut, un co                                                                          | llaborateur ne peut modifier que les séjours ou groupes qu'il a                                                                                                |                                                                                                    |
| lui-même créé.<br>Il peut consulter                                                        | les séjours ou groupes créés par vos autres collaborateurs mais                                                                                                |                                                                                                    |
| ne peut pas les n                                                                          | nodifier.<br>atta casa lea collaboratour pourra modifier tour los groupes et                                                                                   |                                                                                                    |
| séjours de vos st                                                                          | ructures, même ceux créés par un autre collaborateur.                                                                                                    |                                                                                                    |
| Nom :                                                                                      | NOM                                                                                                    | Informations du collaborateur                                                                                                |
| Prénom :                                                                                   | Prénom                                                                                                    | Modifier certaines informations du collaborateur.                                                                            |
| Email :                                                                                    |                                                                                                    |                                                                                                    |
| Téléphone :                                                                                |                                                                                                    |                                                                                                    |
|                                                                                            | Limites d'accès                                                                                                    | <b>J</b>                                                                                                    |
| Vous pouvez limi<br>de fin d'accès.<br>Laissez les cham<br>Pour limiter l'acce<br>Accès du | iter l'accès dans le temps avec une date de début et/ou une date<br>ps vides pour ne pas fixer de limite.<br>ès vous pouvez fixer les deux dates ou une seule. | Limites d'accès<br>Modifier les dates de début et/ou de fin d'accès.                                                         |
|                                                                                            |                                                                                                    | Liste des centres rattachés à cet accès.                                                                                     |
|                                                                                            | Centres rattachés<br>N° de la structure - Nom de la structure                                                                                                  | Contenu du mail                                                                                                    |
| 72064 - Structure                                                                          | e Test 1                                                                                                    | Activation de votre accès Ades Aux Losies Cat 2024                                                                           |
|                                                                                            | Emails envoyés à l'utilisateur                                                                                                    | Une demande d'accès au site Aldes Aux Loisin Caf vient d'être enregistrée avec<br>votre adresse email pour la campagne 2024. |
| Dernier envo<br>De : nepasrepone                                                           | i le 30/10/2024 à 14h21<br>dre@vacaf.org CAF<br>choix de mot de passe                                                                                          | envoyés (ex : mail de<br>pour configurer l'accès)                                                                            |
| Afficher le con                                                                            | itenu du mail                                                                                                    | Cordalement<br>Le site Aides Aux Lobirs Caf                                                                                  |
| Sujet : Aides Aux                                                                          | Loisirs - Activation de votre accès 2024                                                                                                    | Aides Aux Loisirs Car<br>HAUTE SAVOIE                                                                                        |
|                                                                                            | Action                                                                                                    | ок                                                                                                    |
|                                                                                            | Supprimer le compte                                                                                                    | onner pour supprimer l'accès collaborateur                                                                                   |
|                                                                                            | ← Col                                                                                                    | nfirmer la suppression pour supprimer définitivement.                                                                        |
| Valider I<br>les mod                                                                       | pour enregistrer<br>ifications                                                                                                    | ation<br>us vraiment supprimer ce collaborateur.<br>CONFIRMER ANNULER                                                        |

## 6 VOS STRUCTURES

#### 6.1 Accéder à la liste de structures

Ce module vous permet de créer et de gérer votre ou vos structures si vous avez plusieurs lieux

d'accueil. Pour accéder à vos structures sélectionnez « Gérer vos structures d'accueil » 🖄 sur la barre menu :

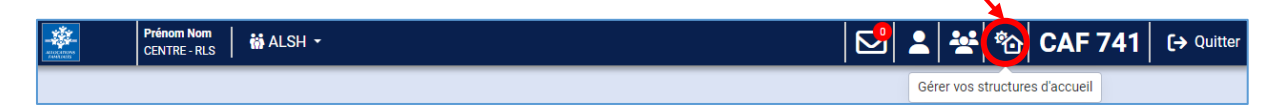

#### Le tableau de bord permettant de gérer les structures s'ouvre :

| Accueil        | Structures |                                                                                                    |  |  |
|----------------|------------|----------------------------------------------------------------------------------------------------|--|--|
| Vos structures |            |                                                                                                    |  |  |
|                |            | Vous pouvez formuler des demandes de labellisations à la Caf.                                                                                                    |  |  |
|                |            | Votre fiche « structure » est valable pour toutes vos demandes.<br>Si votre labellisation est arrivée à terme, vous pouvez la renouveler dès que le conventionnement de votre Caf<br>sera ouvert |  |  |
|                |            | ATTENTION : Après avoir mis vos structures à jour, vous devez vous déconnecter puis vous reconnecter pour valider votre accès au dispositif et poser vos premières réservations.                 |  |  |
|                |            | Actualiser cette liste                                                                                                    |  |  |
|                |            |                                                                                                    |  |  |
|                |            | + Ajouter une nouvelle structure                                                                                                    |  |  |

Si c'est votre première campagne cette liste est vide et vous devez Créer une nouvelle structure.

Sinon vous verrez vos structures et le statut de vos demandes de labellisation faites :

| Accueil | Structures                                                                                                    |
|---------|----------------------------------------------------------------------------------------------------|
|         | Vos structures                                                                                                    |
|         | Vous pouvez formuler des demandes de labellisations à la Caf.<br>Votre fiche « structure » est valable pour toutes vos demandes.<br>Si votre labellisation est arrivée à terme, vous pouvez la renouveler dès que le conventionnement de votre Caf<br>sera ouvert. |
|         | ATTENTION : Après avoir mis vos structures à jour, vous devez vous déconnecter puis vous reconnecter pour<br>valider votre accès au dispositif et poser vos premières réservations.                                                                                |
|         | Actualiser cette liste                                                                                                    |
|         | 72064 - Structure Test 1                                                                                                    |
|         | ALSH locale CAF 74<br>Dernière demande de labellisation le 30/10/24 par Prénom Nom.<br>En cours de traitement.                                                                                                    |
|         | + Demander une labellisation <b>i</b> Mise à jour des informations administratives                                                                                                    |
|         | 72065 - Structure Test 2                                                                                                    |
|         | + Demander une labellisation 1 Mise à jour des informations administratives                                                                                                    |
|         |                                                                                                    |
|         | + Ajouter une nouvelle structure                                                                                                    |

Notes : Si votre labellisation est arrivée à terme vous pouvez la renouveler dès que le conventionnement de votre CAF sera ouvert. Après avoir mis vos structures à jour vous devez vous déconnecter puis vous reconnecter pour valider votre accès au dispositif et poser vos premières réservations.

| Retour au tableau de bord des structures                                                                                                    |                                                                                                    |
|----------------------------------------------------------------------------------------------------|----------------------------------------------------------------------------------------------------|
| Représentant légal de la structure (ou de son gestionnaire)                                                                                                    |                                                                                                    |
| Adresse email :                                                                                                    | 6.2 Créer une nouvelle structure                                                                                                    |
|                                                                                                    | Dans votre liste de structure vous pouvez en ajouter une                                                                                    |
| Informations administratives                                                                                                    | nouvelle en sélectionnant en bas de la liste le bouton                                                                                      |
| Les champs en rouge sont oungatoires.<br>Les informations ci dessous sont exclusivement réservées au traitement des dossiers par la Caf. Aucune des<br>informations administratives ne sont communiquées au public.          | + Ajouter une nouvelle structure qui va ouvrir le Formulaire de                                                                             |
| Type de structure :<br>Choisir                                                                                                    | création de fiche structure (voir détails page suivante).                                                                                   |
| SIRET :                                                                                                    | 6.2.1 Formulaire de création de fiche structure<br>Toutes les informations en rouge sont obligatoires.                                      |
| Nom usuel de la structure (nom affiché sur le site public)                                                                                                    | -                                                                                                    |
| NB : Ce champ peut être différent du nom inscrit au registre SIRENE ou RNA. Il rrest pas modifiable une<br>fois la structure créee. En cas de changement de nom, merci de contacter la CAF via la messagerle<br>partenaires. | <ul> <li>Saisie du <u>SIRET et/ou du RNA obligatoire</u>.</li> <li>Pour le type de structure « Associations » un nouveau champ à</li> </ul> |
| Adresse administrative                                                                                                    | remplir <b>RNA</b> s'affiche à côté du SIRET :                                                                                              |
| (gestionnaire, siege, bureau ou établissement principal, etc) pour envoi des courriers                                                                                                    | SIRET : RNA :                                                                                                    |
| Code postal CEDEX autre                                                                                                    |                                                                                                    |
| Saisir le code postal de la commune                                                                                                    | Attention : vous ne pouvez pas créer deux structures avec                                                                                   |
| Gestionnaire                                                                                                    | le même SIRET/RNA                                                                                                    |
| Si votre structure dépend d'une autre structure<br>Aide                                                                                                    |                                                                                                    |
| Nom de la structure gestionnaire                                                                                                    | • Saisir l'adresse administrative de la structure.                                                                                          |
| SIRET du gestionnaire : RNA du gestionnaire :                                                                                                    |                                                                                                    |
| Merci de remplir, si vous les connaissez, les champs SIRET et RNA                                                                                                    | [FACULTATIF] Remplines i votre structure dépend d'une autre structure.                                                                      |
| pour votre structure et votre gestionnaire.<br>Vous devez au minimum remplir un de ces trois champs.                                                                                                    | Remplir avec les informations du gestionnaire au minimum un des 3 champs.                                                                   |
| SI vous ne pouvez renseigner aucun de ces champs,<br>vous devez contacter le service CAF pour faire enregistrer votre structure.                                                                                             | (Nom, SIRET ou RNA).                                                                                                    |
|                                                                                                    |                                                                                                    |
| Personne en charge de la gestion des réservations / inscriptions<br>(si différente du représentant légal, sinon, ne pas remplir ces champs)                                                                                  |                                                                                                    |
| Aide ?                                                                                                    | [FACULTATIF] Remplir si une autre personne que le RLS est en                                                                                |
| Prénom Nom                                                                                                    | charge de la gestion des réservations / inscriptions.                                                                                       |
| Téléphone de contact pour la gestion des réservations                                                                                                    | Note : La personne nommée peut <u>ajouter</u> et <u>modifier</u> des réservations.                                                          |
| Email pour la gestion des réservations (si différent du principal)                                                                                                    |                                                                                                    |
| Infomations comptables et bancaires                                                                                                    |                                                                                                    |
| Personne en charge de la gestion comptable (si différente du représentant légal, sinon, ne pas remplir<br>ces champs)                                                                                                    | [FACULTATIF] Remplir si une autre personne que le RLS est en charge<br>de la <b>comptabilité</b> .                                          |
| Prénom Nom                                                                                                    | Note : La personne nommée peut consulter mais ne peut pas modifier ou                                                                       |
|                                                                                                    | ajouter des séjours.                                                                                                    |
| lelephone de contact pour la gestion des palements                                                                                                    |                                                                                                    |
| Email pour la gestion des palements (si différent de l'email principal,sinon laisser vide)                                                                                                    | /!\ Email du Tresorier Payeur General obligatoire pour les collectivites.                                                                   |
| Email du Trésorier Payeur Général (obligatoire pour les collectivités)                                                                                                    | · · · · · · · · · · · · · · · · · · ·                                                                                                    |
| Compte bancaire à créditer                                                                                                    | INFORMATIONS BANCAIRES                                                                                                    |
| Vous devez vérifier et transmettre à la CAF vos informations bancaires<br>et votre RIB au format électronique au début de chaque campagne                                                                                    | <ul> <li>Téléchargement du <u>RIB</u> en format PDF obligatoire</li> </ul>                                                                  |
| RIB                                                                                                    | Pour ajouter un fichier cliquez sur le bouton 😌                                                                                             |
| •                                                                                                    | • Saisir vos informations bancaires (titulaire, IBAN, BIC)                                                                                  |
| Titulaire du compte                                                                                                    | Note : ces informations sont nécessaires pour pouvoir verser le                                                                             |
| IBAN :                                                                                                    | montant des aides sur votre compte.                                                                                                    |
| BIC:                                                                                                    |                                                                                                    |
| Engagement sur l'honneur                                                                                                    | Certifier sur l'honneur l'exactitude des informations fournies                                                                              |
| ou son renouvellement pour la campagne 2024 .                                                                                                    | <ul> <li>ci-dessus en cochant la case.</li> </ul>                                                                                           |
| NB : pour garantir la validité des informations ci dessus en cas de litige, votre adresse IP actuelle sera<br>enregistrée et conservée dans votre signature. Cette donnée reste confidentielle et ne sera ni affichée ni     | Valider pour <u>créer la fiche de structure</u> .                                                                                           |
| utilisée par la suite sur le site.                                                                                                    |                                                                                                    |
| Déclaration N° CNIL : 807749                                                                                                    | <u>S in manque des informations obligatoires</u> une erreur va indiquer les                                                                 |
| Conformément à l'article 34 de la loi « Informatique et Libertés » du 1er août 2000 «vous disposez d'un droit<br>d'accés, de modification, de rectification et de suppression des données qui vous concernent»               | mormations manquantes a renseigner. (Cliquer pour fermer le message.)                                                                       |
| 🖶 Imprimer 🛛 🖬 Valider                                                                                                    | Formulaire invalide.<br>Les informations n'ont pas été transmises.                                                                          |
|                                                                                                    |                                                                                                    |

Une fois le formulaire de création de structure validé, la page va s'actualiser et ajouter votre nouvelle structure à votre liste :

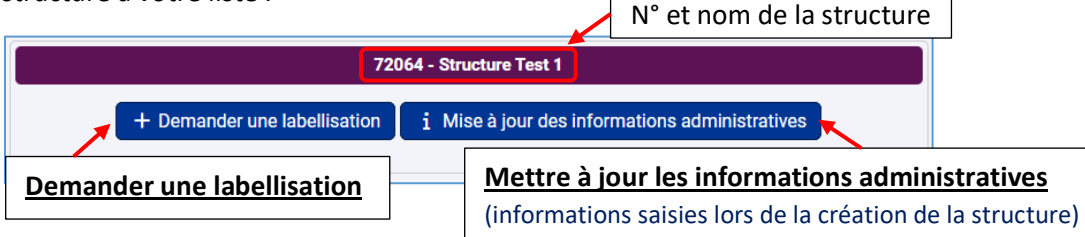

Vous pouvez après l'ajout de votre nouvelle structure faire une <u>DEMANDER UNE LABELLISATION</u> **STRUCTURE**.

### 6.3 Modifier les informations administratives d'une structure

Sur la fiche dédiée à la structure sélectionner le bouton **i** Mise à jour des informations administratives pour mettre à jour les informations administratives (adresse administrative, informations bancaires...)

| 72064 - Struct                                                                                                    | ure Test 1                                                                                                    |                                                                    |
|----------------------------------------------------------------------------------------------------|----------------------------------------------------------------------------------------------------|--------------------------------------------------------------------|
| + Demander une labellisation i Mise                                                                                                    | à jour des informations administratives                                                                                                    |                                                                    |
| Retour au tableau de bord des structures           Structure Test 1           Représentant légal de la structure (ou de son gestionnaire)           Nom : Prénom Nom<br>Adresse email de la structure (ou de son gestionnaire)           Nom : Prénom Nom<br>Adresse email de la structure (ou de son gestionnaire)           Informations administratives           Les chemps en rouge sont obligatoires.           Les chemps en rouge sont obligatoires.           Les chemps en rouge sont colligatoires.           Les informations administratives ne sont communiquées au public.           Type de structure :           Structure privée (SARL, EURL SAS, etc) | <ul> <li>Le formulaire qui va s'ouvrir est le même qui<br/>lors de la création de la structure.</li> <li>Vous pouvez modifier :</li> <li>Les informations administratives (SIRET<br/>l'adresse administrative de la structure.</li> <li>La potentielle structure gestionnaire et l</li> </ul>                                                                                                    | a été rempli<br><sup>-</sup> / RNA) et<br>es personnes             |
| SIRET :<br>Information du SIRET :<br>Mom usuel de la structure (nom affiché sur le site public)<br>Structure Test 1<br>NB : Ce champ peut être différent du nom inscrit au registre SIRENE ou RNA. Il n'est pas modifiable une<br>fois la structure crèée. En cas de changement de nom, merci de contacter la CAF via la messagerie<br>partenaires.                                                                                                    | en charge des réservations / inscriptions et/c<br>comptabilité.<br>Infomations comptables et bancaires<br>Personne en charge de la gestion comptable (si différente du représentant légal, sinon, ne pas remplir<br>ces champs)<br>Aide ?<br>Prénom Nom<br>Téléphone de contact pour la gestion des palements                                                                                                    | ou de la<br>Les<br><b>formations</b><br>ncaires (RIB,<br>AN, BIC). |
| Adresse administrative                                                                                                    | Email pour la gestion des paiements (si différent de l'email principal,sinon laisser vide)                                                                                                    |                                                                    |
| Code postal CEDEX, autre  34070 MONTPELLIER  Gestionnaire                                                                                                    | Email du Trésorier Payeur Général (obligatoire pour les collectivités) Compte bancaire à créditer Vous devez vérifier et transmettre à la CAF vos informations bancaires                                                                                                    |                                                                    |
| Si votre structure dépend d'une autre structure<br>Alde                                                                                                    | et votre RIB au format électronique au début de chaque campagne<br>RIB                                                                                                    |                                                                    |
| SIRET du gestionnaire :<br>SIRET du gestionnaire :<br>Merci de remplir, si vous les connaissez, les champs SIRET et RNA<br>pour vote situcture et votre gestionnaire.<br>Vous devez au minitum emplir un de ces tons champs.<br>Si vous ne pouvez renseigner aucun de ces champs.<br>vous devez contacter le service CAF pour faire enregistrer votre structure.                                                                                                    | POPT TESTpdf POPT TESTpdf Popt TESTpdf Popt TESTpdf Popt TESTpdf Popt TESTpdf Popt TESTpdf Popt TESTpdf Popt Testpdf Popt Testpdf Popt |                                                                    |
| Personne en charge de la gesuid des réservations / inscriptions<br>(si différente du représentant (égal, sinon, ne pas remplir ces champs)<br>Aide ?<br>Prénom Nom                                                                                                    | NB : pour garentir la validité des informations ci dessus en cas de litige, votre adresse IP actuelle sera<br>enregistrée et conservée dans votre signature. Cette donnée reste confidentielle et ne sera ni affichée ni<br>utilisée par la suite sur le site.                                                                                                    |                                                                    |
| Téléphone de contact pour la gestion des réservations                                                                                                    | Déclaration N° CNIL : 807749                                                                                                    |                                                                    |
| Email pour la gestion des réservations (si différent du principal)                                                                                                    | Contormement a farticle 34 de la loi - Informatique et Libertés - du l'er août 2000 -vous disposez d'un droit<br>d'accés, de modification, de rectification et de suppression données qui vous concernents                                                                                                    |                                                                    |

#### DEMANDER UNE LABELLISATION STRUCTURE 7

Après avoir créé une structure vous pouvez demander une labellisation pour celle-ci à partir de votre liste de structures. Si vous avez quitté la liste retournez-y en cliquant sur « Gérer vos structures

| d'accueil » 🌇 sur la barre menu : |                                 |   |          |          |               |            |
|-----------------------------------|---------------------------------|---|----------|----------|---------------|------------|
|                                   | Prénom Nom CENTRE-RLS in ALSH - | S | 2   4    | °0       | CAF 741       | [→ Quitter |
|                                   |                                 |   | Gérer vo | structur | res d'accueil |            |

Dans votre liste choisissez la structure concernée puis cliquez sur « + Demander une labellisation » :  $\overline{}$ 

| 72064 - Structure Test 1                                                                                                    |                                                                                                    |
|----------------------------------------------------------------------------------------------------|----------------------------------------------------------------------------------------------------|
| + Demander une labellisation i Mise à jour des info                                                                                                    | rmations administratives                                                                                                    |
| Cela ouvre la liste des dispositifs disponibles:<br>Cliquer sur « <b>Demander la labellisation</b> »<br>Note : Vous pouvez à tout moment abandonner la                                                                                          | pour <u>ouvrir le formulaire</u> correspondant.<br>a procédure avec « Retour au tableau de bord des structures ».                                                                                                    |
| Retour au tableau de bord des structures                                                                                                    | Retour au tableau de bord des structures                                                                                                    |
| 72064 - Structure Test 1                                                                                                    | Labellisation ALSH Structure : Structure Test 1                                                                                                    |
| Labellisation locale - Caf 741 Demander la labellisation                                                                                                    | Critères d'éligibilité labellisation<br>Les conditions pour être labellisé sont listées ici au-<br>dessus du formulaire (chaque CAF a ses propres critères).<br>Pièces justificatives (documents optionnels)                                                                          |
| [FACULTATIF] <u>Pièces justificatives</u><br>Fournir des documents que la CAF pourra consulter lors<br>de la prise en charge de votre demande.<br>Pour ajouter des fichiers cliquez sur les boutons (+) :<br>Documents facultatifs en bleu.     | Ces documents sont confidentiels et ne sont consultables que par les agents vérificateurs de la CAF.  Plaquette de présentation de la structure  Autres                                                                                                    |
| <ul> <li>Engagements sur l'honneur</li> <li>Lire la charte de la laïcité (lien PDF en bleu)</li> <li>Cocher pour s'engager à respecter la charte de la laïcité</li> <li>Cocher pour certifier la véracité des informations fournies.</li> </ul> | Charte de la laïcité La Sécurité sociale incarne les valeurs d'universalité, de solidarité et d'égalité. La Caf s'associe à ces principes et vous demande de prendre connaissance de la Charte de la laïcité (PDF). D Je m'engage à appliquer et à respecter la charte de la laïcité. |
| <ul> <li>Cliquer sur « Valider » pour <u>demander la labellisation.</u></li> </ul>                                                                                                    | Engagement sur l'honneur  Je certifie sur l'honneur que les informations ci-dessus sont exactes pour ma demande de labellisation ou son renouvellement pour la campagne 2024.  NB : pour garantir la validité des informations ci dessus en cas de litige votre adresse IP.           |
| <u>S'il manque des informations obligatoires</u> une erreur va indiquer<br>les informations manquantes à renseigner.<br>Formulaire invalide.<br>Les informations n'ont pas été transmises.                                                      | actuelle () sera enregistrée et conservée dans votre signature. Cette donnée reste<br>confidentielle et ne sera ni affichée ni utilisée par la suite sur le site.                                                                                                    |

Une fois la demande de labellisation faite, la page va s'actualiser et ajouter le statut de votre demande sur la fiche de la structure concernée :

|                                                                                     | 72064 - Struct                                                              | ure Test 1                         |  |  |  |
|-------------------------------------------------------------------------------------|-----------------------------------------------------------------------------|------------------------------------|--|--|--|
| ALSH locale CAF 74<br>Dernière demande de labellisation le 30/10/24 par Prénom Nom. |                                                                             |                                    |  |  |  |
| + Der                                                                               | + Demander une labellisation i Mise à jour des informations administratives |                                    |  |  |  |
| Statut de                                                                           | labellisation du centre                                                     |                                    |  |  |  |
| • N                                                                                 | lom du dispositif (ALSH locale de v                                         | otre CAF)                          |  |  |  |
| • D                                                                                 | ate de la dernière demande pour                                             | le dispositif et nom du validateur |  |  |  |
| • St                                                                                | tatut de la labellisation (en cours                                         | de traitement)                     |  |  |  |

Quand votre demande est en cours de traitement il ne vous reste plus qu'à attendre de recevoir un mail pour savoir si la demande est <u>validée</u> ou <u>refusée</u>.

En cas de <u>demande d'informations complémentaires</u> de la part de votre CAF pendant le traitement de votre demande, pensez à consulter régulièrement votre **messagerie de labellisation**.

### 8 MESSAGERIE DE LABELLISATION

Pour accéder à la messagerie de labellisation sélectionnez « **Messagerie de labellisation** » Sur la barre menu :

| ALL COLOR | Prénom Nom CENTRE-RLS ALSH - | 🔁 🛓 😤 🏠 CAF 741 🕞 Quitter   |
|-----------|------------------------------|-----------------------------|
| Accueil   |                              | Messagerie de labellisation |

Note : le nombre de messages est indiqué dans un cercle rouge à tout moment lors de votre navigation.

Cela va ouvrir la messagerie de labellisation :

| Accueil                         | Messagerie de labellisation | ×                                                                                                    |     |            |       |      |           |            |              |         |         |   |
|---------------------------------|-----------------------------|----------------------------------------------------------------------------------------------------|-----|------------|-------|------|-----------|------------|--------------|---------|---------|---|
| dispositif                      |                             | $ \diamond \diamond     Page 0 sur 0   \diamond \diamond     Résultats par page: 200 \bullet   C = Q   \oplus O$ |     |            |       |      |           |            |              |         |         |   |
|                                 |                             | Date                                                                                                    | Num | Dispositif | ! imp | 📀 lu | Structure | Expéditeur | Destinataire | Message | Lecture |   |
| du                              | <b>a</b> u <b>b</b>         |                                                                                                    |     |            |       |      |           |            |              |         |         | ^ |
| Nom et prénom de l'expéditeur   |                             |                                                                                                    |     |            |       |      |           |            |              |         |         |   |
| importants / non importants     |                             |                                                                                                    |     |            |       |      |           |            |              |         |         |   |
| Afficher les messages lus       |                             |                                                                                                    |     |            |       |      |           |            |              |         |         |   |
| Afficher les messages supprimés |                             |                                                                                                    |     |            |       |      |           |            |              |         |         |   |
|                                 | Rechercher                  |                                                                                                    |     |            |       |      |           |            |              |         |         |   |

Note : si vous n'avez pas reçu de message de votre CAF au sujet d'une demande de labellisation la messagerie sera vide. Tous vos échanges avec la CAF au sujet de vos demandes de labellisation seront accessibles ici.

Cette messagerie contient les <u>demandes d'informations complémentaires</u> faites par votre CAF lors de l'instruction d'une demande de labellisation pour l'une de vos structures.

Vous devez <u>répondre</u> et <u>fournir les informations demandées</u> pour que la CAF puisse valider votre labellisation.